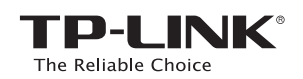

# Руководство по быстрой настройке

Беспроводной маршрутизатор серии N, скорость до 300 Мбит/с

TL-WR841N / TL-WR841ND

# 1. Подключение устройства

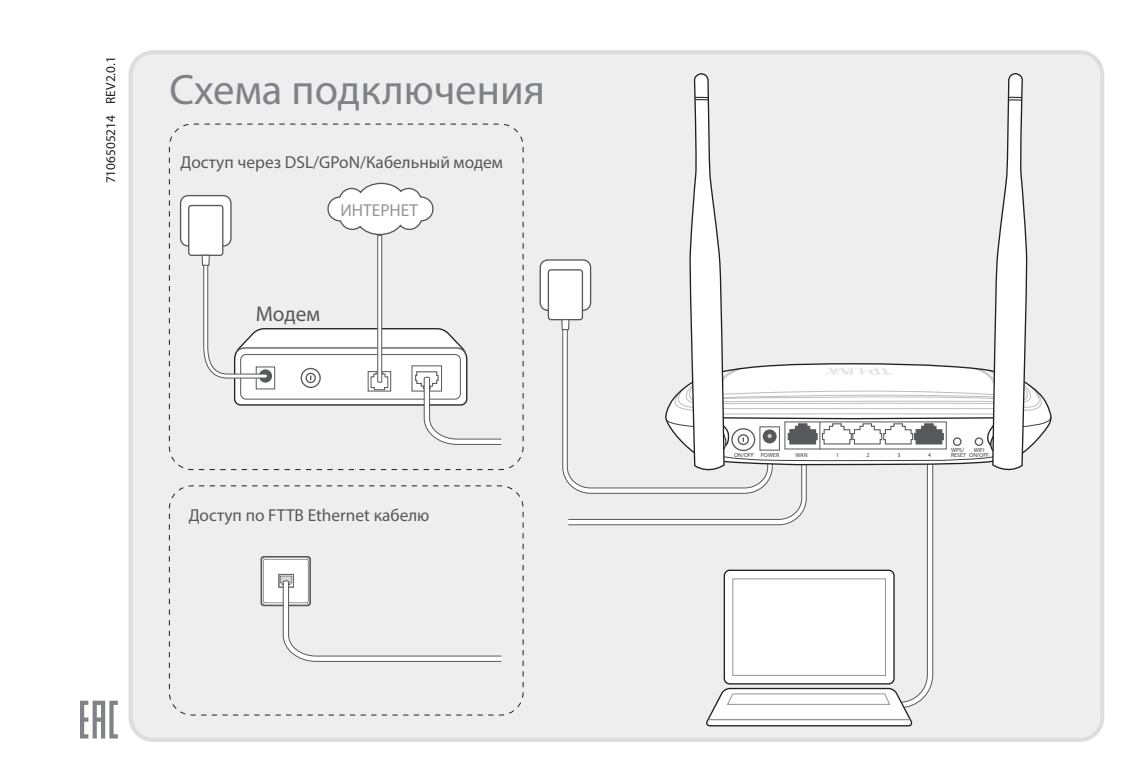

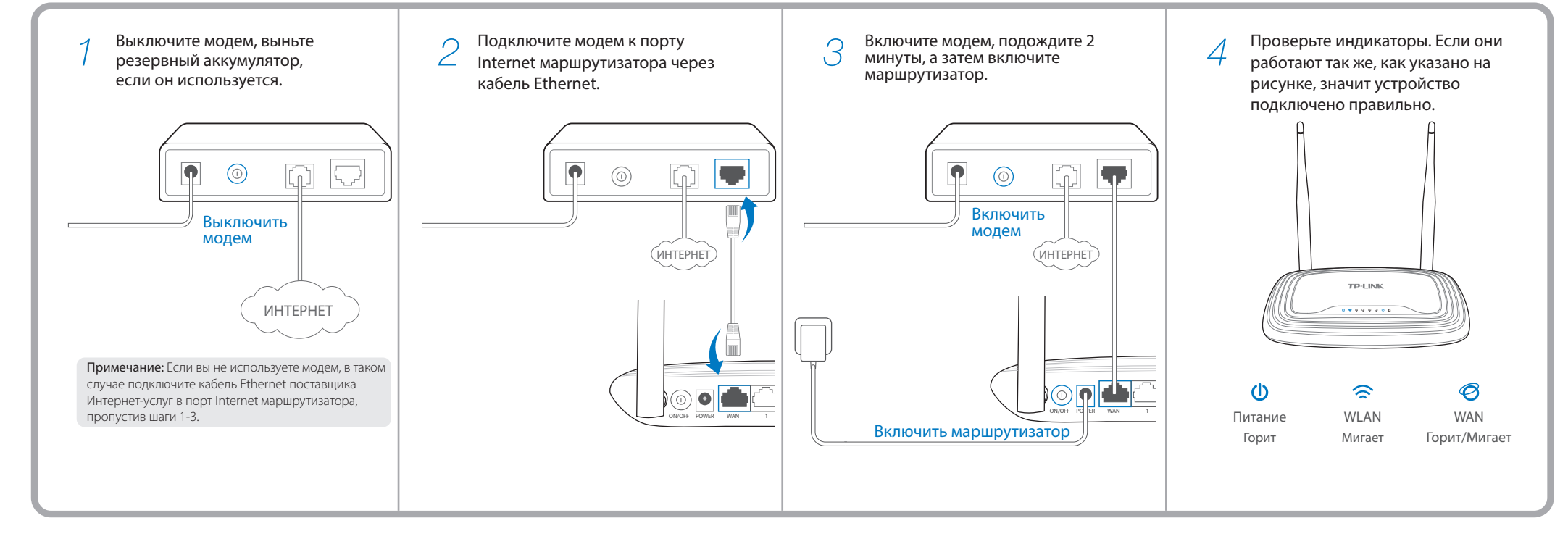

## 2. Настройка маршрутизатора

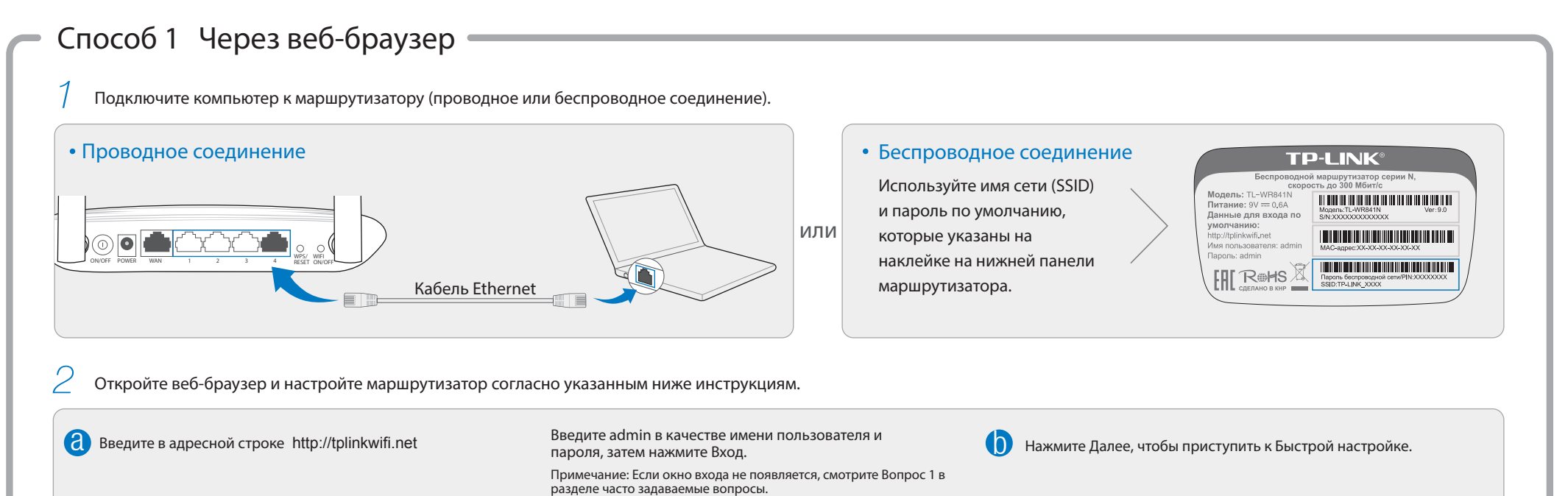

|                                                                                                    |                                                                     | выстрая настроика                                              |  |  |  |  |
|----------------------------------------------------------------------------------------------------|---------------------------------------------------------------------|----------------------------------------------------------------|--|--|--|--|
| $ \begin{array}{c c} & & \\ \hline \\ \leftarrow & \rightarrow \\ \hline \\ & \\ \hline \\ & \\ \hline \\ & \\ \\ & \\ \\ & \\ \\ & \\ \\ \\ & \\ \\ \\ \\$                                                                                                    | L ≥ } admin                                                         | Для продолжения нажмите Далее.<br>Для выхода нажмите Выход.    |  |  |  |  |
|                                                                                                    | Copyright © 2014 TP-LINK Technologies Co., Ltd. Все права защищены. | Выход Далее                                                    |  |  |  |  |
| <ul> <li>Выберите вашу Страну, Город, Поставщика<br/>Интернет-услуг, Тип подключения WAN. Нажмите Далее<br/>и следуйте дальнейшим инструкциям.</li> <li>ВНИМАНИЕ: если вашего поставщика Интернет-услуг нет в списке,<br/>отметьте поле "Я не нашёл подходящих настроёк" и настроёте вручную.</li> <li>Проверьте или измените настройки беспроводной сети,<br/>затем нажмите Далее.</li> <li>Проверьте или измените настройки беспроводной сети,<br/>затем нажмите Далее.</li> <li>Проверьте или измените настройки беспроводной сети,<br/>затем нажмите Далее.</li> <li>Примечание: Вы можете сами создать имя и пароль беспроводной<br/>сети. Если вы изменили эти данные, не забудьте их.</li> </ul> |                                                                     |                                                                |  |  |  |  |
| Быстрая настройка - Автонастройка подключения к Интернет                                                                                                    | Быстрая настройка - Беспроводной режим                              | Быстрая настройка - Завершение                                 |  |  |  |  |
| Страна: -Выберите из списка                                                                                                    | Имя беспроводной сети: ТР-LINK_XXXX<br>Регион:                      | Настройка завершена!                                           |  |  |  |  |
| Тип подключения WAN:Выберите из списка                                                                                                    | Защита:<br>Пароль: ХХХХХХХХ                                         | Теперь у ваших<br>сетевых устройств есть<br>доступ к Интернет! |  |  |  |  |
| Назад Далее                                                                                                    | Назад Далее                                                         | Назад Далее                                                    |  |  |  |  |

### - Способ 2 Через компакт-диск

Примечание: Если у вас нет возможности запустить компакт-диск на компьютере, используйте Способ 1 для настройки маршрутизатора.

| <ol> <li>Вставьте компакт-диск с<br/>материалами TP-LINK в<br/>CD-привод.</li> </ol> | 2 Выберите модель TL-WR841N или<br>TL-WR841ND и нажмите Мастер<br>быстрой настройки.                                                              | Выберите язык, нажмите Далее,<br>после чего Мастер быстрой<br>настройки с помощью подробных                                                                                                    | 4 Нажмите ЗАВЕРШИТЬ<br>для завершения настройки.                                                                                                    |  |
|--------------------------------------------------------------------------------------|----------------------------------------------------------------------------------------------------|----------------------------------------------------------------------------------------------------|----------------------------------------------------------------------------------------------------|--|
|                                                                                      | Примечание: Если компакт-диск не открылся<br>автоматически, откройте вручную папку<br>компакт-диска, найдите файл Autorun.exe и<br>запустите ero. | инструкций поможет вам настроить<br>устройство.<br>Добро пожаловать<br>Установить<br>маршрутизатор<br>Настроить<br>маршрутизатор<br>Подтвердить<br>настройки<br>Выберите язык:<br>Английский V<br>Выход | Добро пожаловать<br>Установить<br>маршрутизатор<br>Настроить<br>маршрутизатор<br>Подтвердить<br>настройки<br>О ЗАВЕРШИТЬ<br>СО СОТОВО!<br>Теперь у ваших сетевых устройств есть<br>доступ к Интернет! |  |

## Часто задаваемые вопросы

#### Вопрос 1. Что делать, если окно входа в устройство не появляется?

1. Укажите в настройках параметров IP на вашем компьютере "Получить IP-адрес автоматически".

- 2. Проверьте, правильно ли вы ввели в адресной строке "http://tplinkwifi.net", вы также можете указать IP-адрес "http://192.168.0.1" и нажать Enter.
- 3. Попробуйте использовать другой веб-браузер и повторите попытку.
- 4. Перезагрузите маршрутизатор и повторите попытку.
- 5. Отключите сетевой адаптер, а затем снова включите его.

#### Вопрос 2. Что делать, если у меня пропал доступ к Интернет?

- 1. Проверьте, есть ли доступ к Интернет, подключив компьютер непосредственно к сети поставщика Интернет-услуг. Если доступа к Интернет нет, свяжитесь с вашим поставщиком Интернет-услуг.
- 2. Откройте веб-браузер, введите "http://tplinkwifi.net" и настройте маршрутизатор ещё раз.
- 3. Перезагрузите маршрутизатор и повторите попытку.

Примечание: Если у вас кабельный модем, сначала перезагрузите его. Если проблема не решена, в меню выберите "Сеть -> Клонирование МАС-адреса", затем нажмите "Клонировать МАС-адрес" и кнопку "Сохранить".

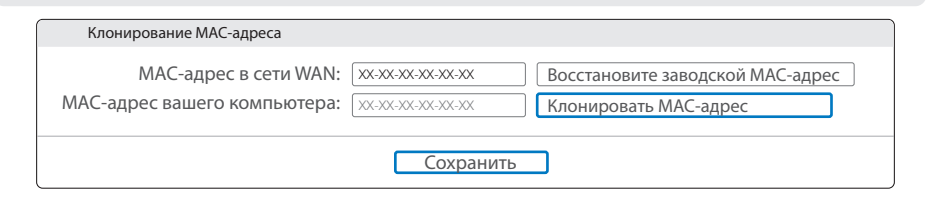

#### Вопрос 3. Как восстановить заводские настройки маршрутизатора?

- Не отключая питания маршрутизатора, зажмите кнопку "WPS/Reset" на задней панели примерно на 8 секунд.
- Войдите в веб-утилиту настройки маршрутизатора. Выберите в меню "Системные инструменты -> Заводские настройки", нажмите "Восстановить", дождитесь завершения процесса восстановления настроек.

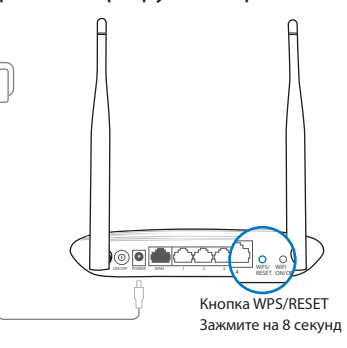

#### Вопрос 4. Что делать, если я забыл пароль?

 Восстановите заводские настройки маршрутизатора, после чего вы сможете использовать имя пользователя (admin) и пароль (admin) по умолчанию.

Вопрос 5. Что делать, если я забыл пароль беспроводной сети?

- 1. Пароль по умолчанию указан на нижней панели маршрутизатора на фирменной наклейке.
- Если вы изменили пароль, войдите в веб-утилиту настройки, выберите в меню "Беспроводной режим -> Защита беспроводного режима", чтобы узнать или сбросить пароль.

Примечание: Если в данном руководстве вы не нашли ответа на ваш вопрос, посетите раздел поддержки на официальном сайте http://www.tp-linkru.com/support/faq

## Индикаторы

|   | Название          | Состояние                   | Обозначение                                                                                                    |
|---|-------------------|-----------------------------|----------------------------------------------------------------------------------------------------|
| Ŵ | (Питание)         | Не горит<br>Горит           | Питание выключено.<br>Питание включено.                                                                                                    |
|   | (WLAN)            | Не горит<br>Мигает          | Беспроводное вещание выключено.<br>Беспроводное вещание включено.                                                                                                    |
| 6 | (LAN1-4)<br>(WAN) | Не горит<br>Горит<br>Мигает | Нет устройств, подключенных к портам Ethernet.<br>К соответствующему порту подключено устройство, но оно не активно.<br>К соответствующему порту подключено устройство, проихсодит приём/передача данных. |
|   | (WPS)             | Медленно мигает<br>Горит    | Беспроводное устройство пытается подключиться к сети через WPS. Этот процесс занимает примерно 2 минуты.<br>Подключение через WPS успешно установлено.                                                    |

Быстро мигает Не удаётся установить подключение через WPS.

©2015 TP-LINK